<東アジア・ASEAN・豪州共通>

## [別紙] オンライン申請の手順

1.《京都大学 短期派遣留学プログラム》ページよりログインする。

※下記 URL から、該当ページを開くことができます。

URL: https://area34.smp.ne.jp/area/p/nita0mjmel1pepbt9/hbbQ7J/login.html

<※ログインID/パスワードについて> 下記の場所にて各自確認を行ってください。 場所:<吉田本部構内>旧石油化学教室1階 国際教育交流課カウンター上

2. 希望プログラムを選択し、応募フォームに必要事項を入力する。

3. 【Confirm】のタブをクリックする。

4. プリントアウト画面が出てくるので、プリントアウトを行い、自署する。 ※必須

5. 登録完了。

応募 ID と自身で設定したパスワードは控えておくこと。

5. 【Confirm】後は、オンライン応募フォームの<u>修正・訂正はできません!!</u> 申請前には必ずよく見直しをしてください。

6. 【プリントアウト】の画面が消えてしまうと、プリントアウトもできません。 ーからやり直すことになりますので十分注意してください!!